# Comment mettre à jour la **Voila!** tolérance payée?

Apprenez comment mettre à jour la tolérance payée avec Voilà!

| 1            | Rendez-vous au https://console.voila.app/fr/dashboard               |       |                          |                            |        |                                 |                          |                                              |
|--------------|---------------------------------------------------------------------|-------|--------------------------|----------------------------|--------|---------------------------------|--------------------------|----------------------------------------------|
| 2<br>Abridge | Appuyez sur Paramèt                                                 | res d | le l'entre               | prise                      |        |                                 |                          |                                              |
|              | Heures planifiés<br><b>32 heures</b>                                |       |                          | Heures en bro<br>48 heures | uillon |                                 | Coût pla<br><b>268,9</b> | nifié<br>5 \$                                |
| <b>C3</b>    | ©<br>Quarts ouverts<br>↓ ●                                          | >     | Remplacement             | ents                       | >      | Assignations à approuver<br>2 • | >                        | <ul><li>➡</li><li>Quarts</li><li>O</li></ul> |
|              | င့္<br>Quarts sur appel<br>O                                        | >     | Ç<br>Quarts récur<br>1 ● | rrents terminant bientô    | ×      | Cemandes à approuver            | >                        | ⊡<br>Dispon<br>4•                            |
| FR<br>FR     | Paramètres de l'entreprise<br>Demandes de congé à approuver<br>11 • | >     | st:<br>Annonces<br>33 ●  |                            | >      |                                 |                          |                                              |

#### Sélectionnez Structure organisationnelle

3

4

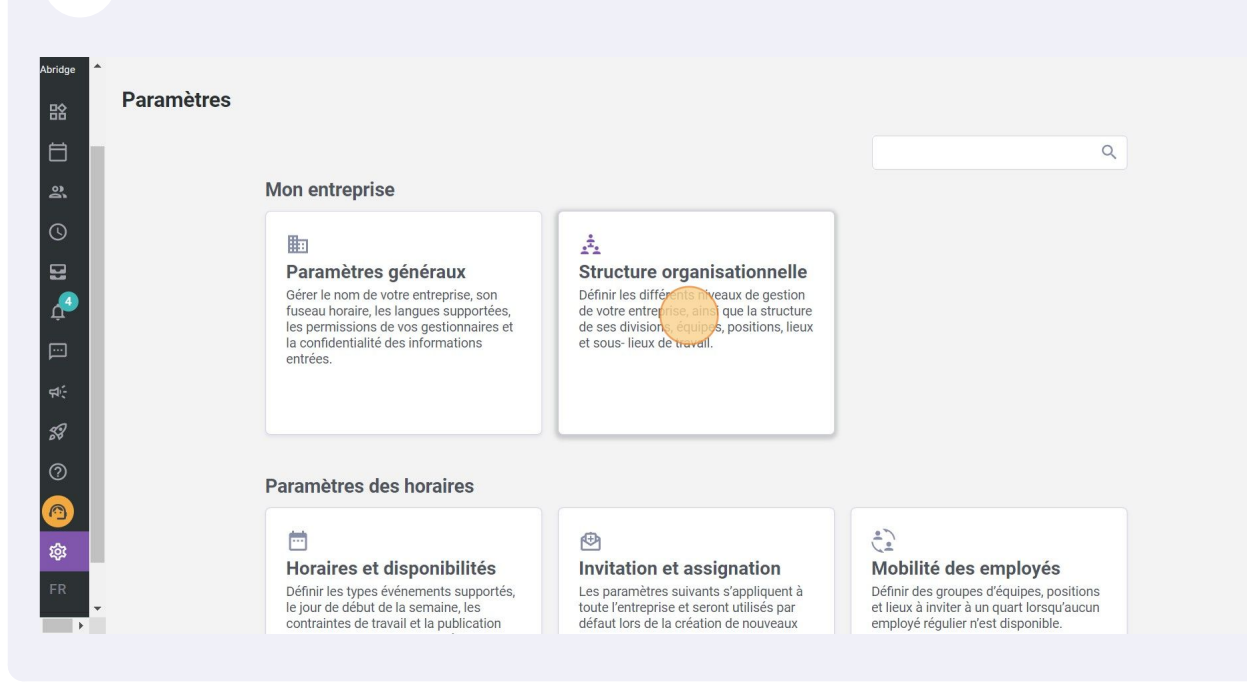

#### Cliquez sur Temps et présence

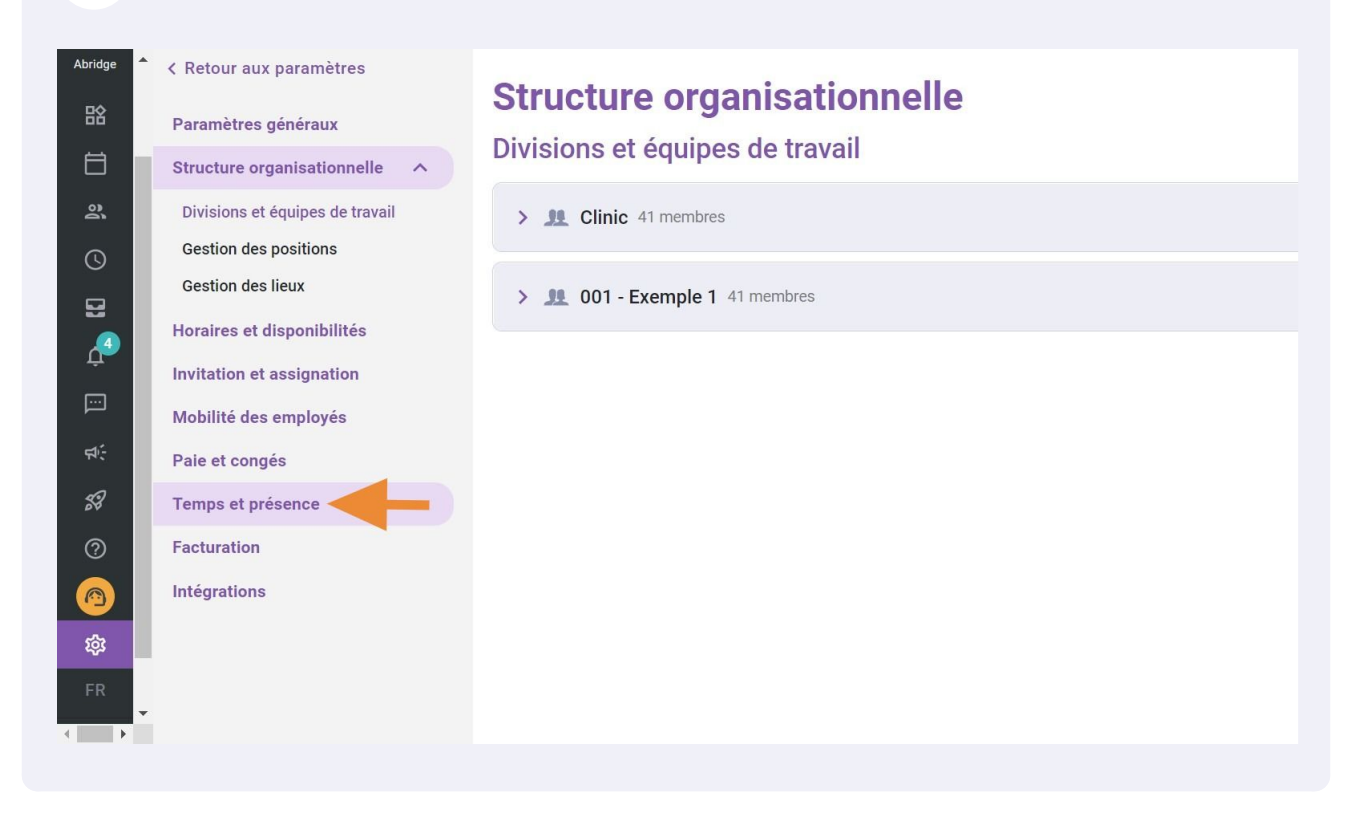

5 Cliquez sur Paramètres des entrées de temps

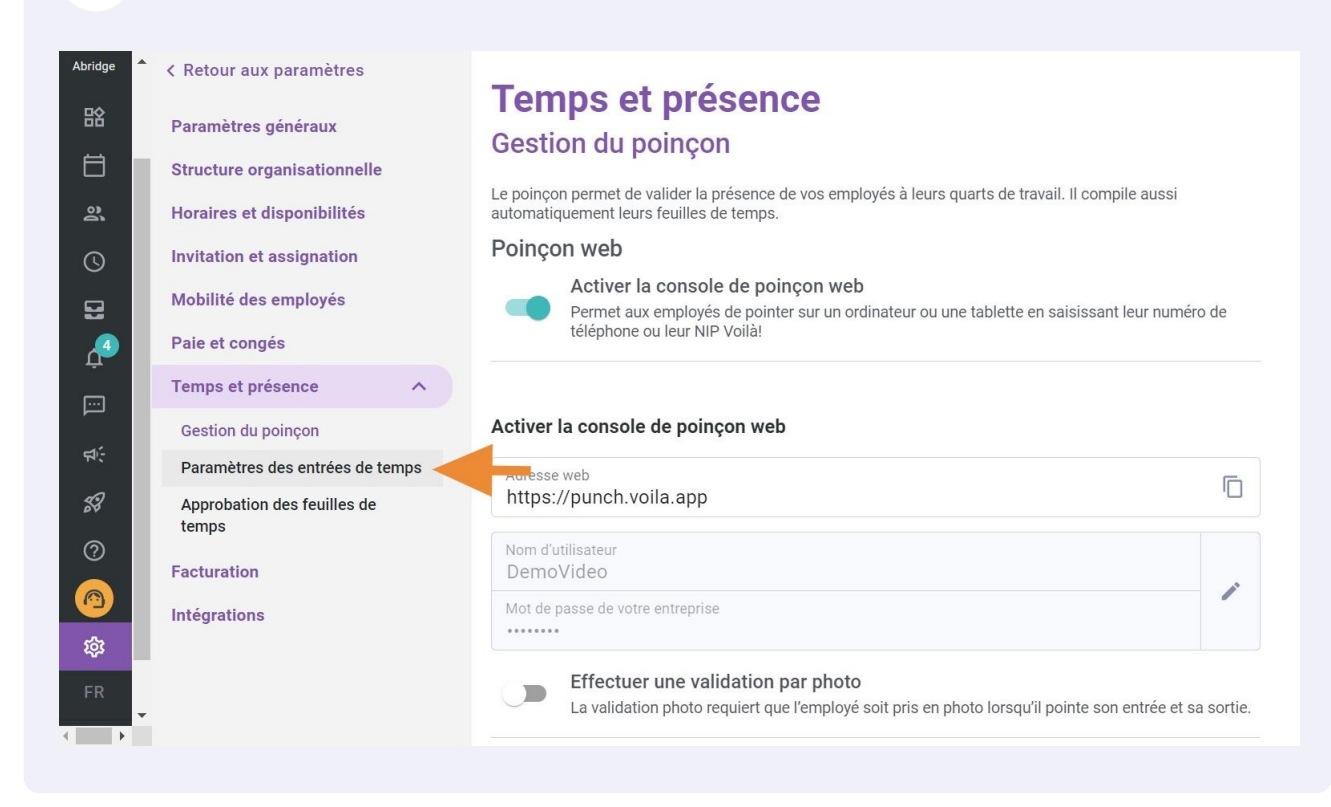

#### 6 Appuyez sur Tolérance payée

|    | <ul> <li>Retour aux paramètres</li> <li>Paramètres généraux</li> <li>Structure organisationnelle</li> <li>Horaires et disponibilités</li> <li>Invitation et assignation</li> <li>Mobilité des employés</li> <li>Paie et congés</li> <li>Temps et présence</li> <li>Gestion du poinçon</li> <li>Paramètres des entrées de temps</li> <li>Approbation des feuilles de temps</li> <li>Facturation</li> <li>Intégrations</li> </ul> | Cemps et présence         aramètres du poinçon intelligent         Tolérance payée         La tolérance permet de payer un nombre de la dolérance permet de payer un nombre de la dolérance a priorité automatique des entrées de temps.         Image: Comparison of the payer un nombre de la dolérance permet de payer un nombre de la dolérance a priorité automatique des entrées de temps.         Image: Comparison of the payer un nombre de la dolérance permet de payer un nombre de la dolérance a priorité automatique des entrées de temps.         Image: Comparison of the payer un nombre de la dolérance a priorité automatique des entrées de temps.         Image: Comparison of the payer un nombre de la dolérance a priorité de la dolérance a priorité de la dolérance a priorité de la dolérance a priorité de la dolérance a priorité automatique des poinços us réguliers nécessiteront ensuite         Image: Comparison de la dolérance de la dolérance de la dolér | minutes additionnelles avant ou après le quart.<br>s sur l'arrondissement et la correction<br>urs sur la page d'accueil de l'employé.<br>s par vos employés sans que vous n'ayez besoin<br>e une intervention manuelle.<br><b>ons d'entrée et de sortie</b><br>e son quart à l'intérieur de la plage de temps<br>planifiée. |
|----|----------------------------------------------------------------------------------------------------|----------------------------------------------------------------------------------------------------|----------------------------------------------------------------------------------------------------|
| FR |                                                                                                    | Ajustement intelligent des pauses<br>Lorsque l'employé pointe le début ou la fin de                                                                                                    | e sa pause, le temps payé est ajusté à la durée                                                                                                    |

Cliquez sur Avant le début du quart

| aux paramètres                    |                                                                                                    |  |  |  |  |  |
|-----------------------------------|----------------------------------------------------------------------------------------------------|--|--|--|--|--|
|                                   | Temps et présence                                                                                           |  |  |  |  |  |
| Paramètres du poincon intelligent |                                                                                                    |  |  |  |  |  |
| • organisationnelle               | r drumetree da pomçon intelligent                                                                           |  |  |  |  |  |
| at discontinuitée                 | Tolérance payée                                                                                             |  |  |  |  |  |
| et disponibilites                 | La tolérance permet de payer un nombre de minutes additionnelles avant ou après le quart.                   |  |  |  |  |  |
| ı et assignation                  | Lorsqu'elle est activée, la tolérance a priorité sur l'arrondissement et la correction                      |  |  |  |  |  |
| des employés                      | automatique des entrees de temps.                                                                           |  |  |  |  |  |
|                                   | Avent le deput du quart Après la fin d'un quart                                                             |  |  |  |  |  |
| onges                             | 0m Om                                                                                                    |  |  |  |  |  |
| t présence 🔨                      |                                                                                                    |  |  |  |  |  |
| du poinçon                        | Affreher le calaire en tempe réal                                                                           |  |  |  |  |  |
| res des entrées de temps          | Afficher le salaire brut estimé du guart en cours sur la page d'accueil de l'emplové.                       |  |  |  |  |  |
| tion doo fauilloo do              |                                                                                                    |  |  |  |  |  |
| tion des reunies de               | Aiustement intelligent                                                                                      |  |  |  |  |  |
|                                   | l'ajustement automatique permet d'arrondir les heures pointées par vos employés sans que vous n'avez besoin |  |  |  |  |  |
| on                                | d'intervenir. Seuls les poinçons irréguliers nécessiteront ensuite une intervention manuelle.               |  |  |  |  |  |
| ons                               | Ajustement automatique des poinçons d'entrée et de sortie                                                   |  |  |  |  |  |
|                                   | Lorsque l'employé pointe le début ou la fin de son quart à l'intérieur de la plage de temps                 |  |  |  |  |  |

### 8

7

## Sélectionnez le nombre de minutes additionnelles qui sera payées avant l'heure de début du quart

| Paramètres généraux                                                                                             | Paramètres d                                                                                                    | presence                                                                                                    |  |
|----------------------------------------------------------------------------------------------------|----------------------------------------------------------------------------------------------------|----------------------------------------------------------------------------------------------------|--|
| Structure organisationnelle<br>Horaires et disponibilités<br>Invitation et assignation<br>Mobilité des employés | Colérance payée     La tolérance permet de payer un nombre de minutes additionn     Lorsqu'elle est activée, la tolérance a priorité sur l'arrondissem     automatique des entrées de temps. |                                                                                                    |  |
| Paie et congés                                                                                                  | Avant le début du quart<br>0m                                                                                                    | Après la fin d'un quart<br>Om                                                                                                 |  |
| Temps et présence 🔨                                                                                             | 1m                                                                                                    | <u> </u>                                                                                                    |  |
| Gestion du poinçon<br>Paramètres des entrées de temps<br>Approbation des feuilles de<br>temps                   | 2m<br>3m<br>4m                                                                                                    | Sel<br>irt en cours sur la page d'accueil de                                                                                  |  |
| Facturation                                                                                                    | pointées par vos employés sans que<br>t ensuite une intervention manuelle.                                                                                                    |                                                                                                    |  |
| Intégrations                                                                                                    | 6m                                                                                                    | poinçons d'entrée et de sortie<br>la fin de son quart à l'intérieur de la<br>iée le temps pavé est aiusté à l'heure planifiée |  |

#### Appuyez sur Après la fin du quart

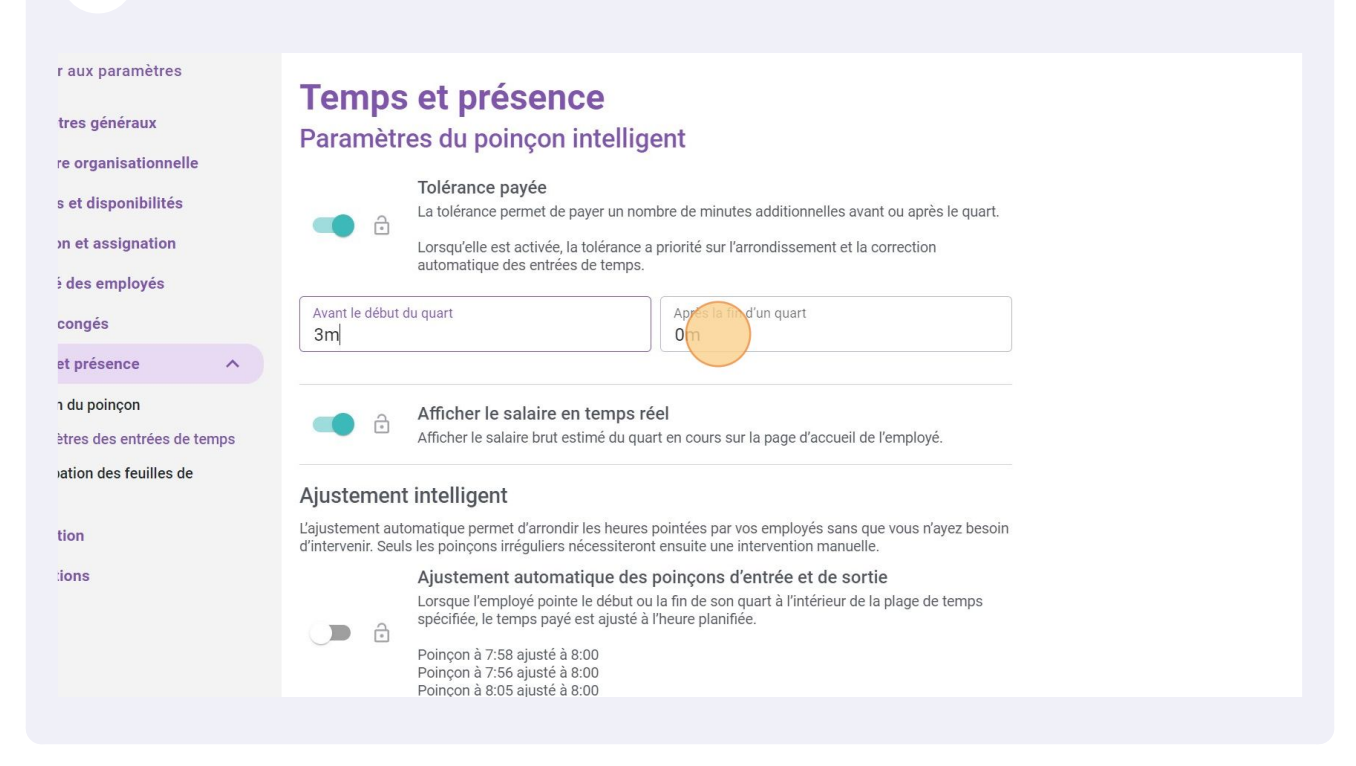

10

9

Sélectionnez le nombre de minutes additionnelles qui sera payées après l'heure de début du quart

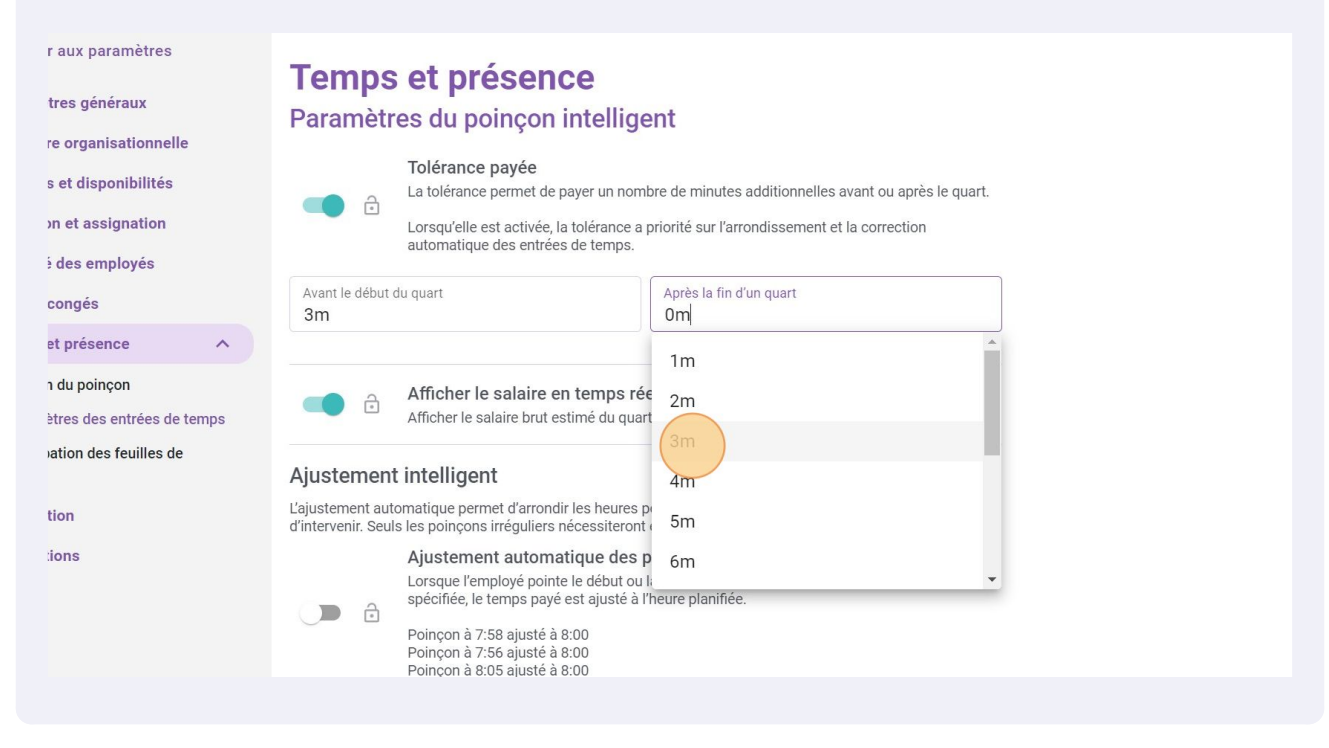

5